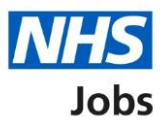

# How to delete an application in NHS Jobs user guide

This guide gives you instructions for how to delete an application in the NHS Jobs service.

You can delete an application if you've started an application but not submitted it.

You'll need to sign into your account to delete your application.

You'll receive an email to confirm you've deleted your application.

# Contents

| How to delete an application in NHS Jobs user guide           | <u>1</u> |
|---------------------------------------------------------------|----------|
| Your applications                                             | 3        |
| Delete application                                            | 4        |
| Are you sure you want to permanently delete your application? | 5        |
| Application deleted                                           | <u>6</u> |

### Your applications

This page gives you instructions for how to view your application.

**Important:** You'll need to sign into your account to view your application. In this example, your application is in progress.

Find the application and complete the following step:

**1.** Select the '<u>View application</u>' link.

| <b>NHS</b> Jobs                         |                                |                  | Ashleigh            |                            | Sign out        |  |
|-----------------------------------------|--------------------------------|------------------|---------------------|----------------------------|-----------------|--|
|                                         |                                |                  |                     | English                    | <u>Cymraeg</u>  |  |
| BETA Your <u>feedback</u> will h        | elp us to improve this service |                  |                     |                            |                 |  |
| Your applications                       |                                |                  |                     |                            |                 |  |
| Job title                               | Employer                       | Job closing date | Application         | Task                       |                 |  |
| Training administrator<br>T0111-22-8531 | NHS Training and<br>Support    | 30 May 2022      | View<br>application | <u>Continu</u><br>applicat | <u>e</u><br>ion |  |

## **Delete application**

This page gives you instructions for how to delete your application.

To delete your application, complete the following step:

**1.** Select the '<u>Delete application</u>' link.

| NHS Jobs                                                                         | Ashleigh Sign out                                                                                            |
|----------------------------------------------------------------------------------|----------------------------------------------------------------------------------------------------|
|                                                                                  | English <sup> </sup> <u>Cymraeg</u>                                                                          |
| BETA Your feedback will help us to improve this service.                         |                                                                                                    |
| < Go back<br>View your application for Training<br>administrator                 |                                                                                                    |
| NHS Training and Support<br>You have not submitted your application for this job | Actions <ul> <li><u>View the job advert</u> (opens in new tab)</li> <li><u>Delete application</u></li> </ul> |
| The closing date is 30 May 2022<br>The job reference number is T0111-22-8531     |                                                                                                    |
| Privacy.policy Terms and conditions Accessibility.Statement Cookies Ho           | w <u>to apply for jobs</u><br>© Crown copyright                                                              |

#### Are you sure you want to permanently delete your application?

This page gives you instructions for how to confirm if you want to delete your application.

To confirm if you want to delete your application, complete the following step:

- 1. Select an answer:
  - 'Yes'
  - 'No'
- **2.** Select the 'Continue' button.

|        | NHS Jobs                                                                   | Ashleigh                        | Sign out                      |
|--------|----------------------------------------------------------------------------|---------------------------------|-------------------------------|
|        |                                                                            | Englis                          | h <sup> </sup> <u>Cymraeg</u> |
|        | BETA Your feedback will help us to improve this service.                   |                                 |                               |
| 1<br>2 | <ul> <li>Continue</li> <li>Continue</li> </ul>                             |                                 |                               |
|        | Privacy.policy. Terms and conditions Accessibility Statement Cookies How t | <u>to apply for jobs</u><br>© ( | rown copyright                |

If you don't want to delete your application, you've reached the end of this user guide.

### **Application deleted**

This page shows confirmation you've deleted your application.

**Important:** You'll receive an email to confirm you've deleted your application.

To return to your job applications, complete the following step:

**1.** Select the 'Return to your job applications' button.

| Jobs                                                                                                    | Ashleigh Sign out                                  |
|----------------------------------------------------------------------------------------------------|----------------------------------------------------|
|                                                                                                    | English <sup> </sup> <u>Cymraeg</u>                |
| BETA Your <u>feedback</u> will help us to improve this service.                                               |                                                    |
| Application deleted                                                                                           |                                                    |
| You have deleted your application for Training administrator.<br>The job reference number is<br>T0111-22-8531 |                                                    |
| <b>Return to your job applications</b>                                                                        |                                                    |
| Want to help us make NHS Jobs better?                                                                         |                                                    |
| You can give your feedback to improve the service.                                                            |                                                    |
|                                                                                                    |                                                    |
| Privacy policy Terms and conditions Accessibility Statement                                                   | Cookies How to apply for jobs<br>© Crown copyright |

You've deleted your application and reached the end of this user guide.